## CALLING AN OPENEDGE WEB SERVICE

John Sadd Fellow and OpenEdge Evangelist Document Version 1.0 August 2011

| Building Business Process<br>Applications Using OpenEdge BPM | BUSINESS             |
|--------------------------------------------------------------|----------------------|
| Calling an OpenEdge Web Service                              | MAKING               |
|                                                              | THOUHLOO             |
| John Sadd                                                    |                      |
| Progress. OpenEdge.                                          |                      |
| Progress. Savvion.                                           | PROGRESS<br>software |

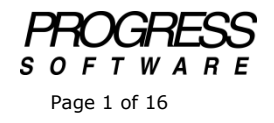

## DISCLAIMER

Certain portions of this document contain information about Progress Software Corporation's plans for future product development and overall business strategies. Such information is proprietary and confidential to Progress Software Corporation and may be used by you solely in accordance with the terms and conditions specified in the PSDN Online (http://www.psdn.com) Terms of Use (http://psdn.progress.com/terms/index.ssp). Progress Software Corporation reserves the right, in its sole discretion, to modify or abandon without notice any of the plans described herein pertaining to future development and/or business development strategies. Any reference to third party software and/or features is intended for illustration purposes only. Progress Software Corporation does not endorse or sponsor such third parties or software.

In an earlier video and paper in this OEBPM series, **Using Application Data in Forms**, I walked through how data gets passed between forms and Web service calls in a Progress Savvion presentation flow, but I postponed actually talking about how to set up the Web service call itself. It that presentation, I was focusing on how to map Dataslot values and form field values to and from parameters to other calls. In this session I'll get into the details of how to construct the Web service call itself out to OpenEdge. If you haven't watched that other video, or read the paper, you should do that before continuing with this one.

Starting in the main **AutoEdge | The Factory** process, **CustomerOrderVehicle**, if I look at its Start step, I can see once again that it's a Flow, a separate data entry sub-process, and open it:

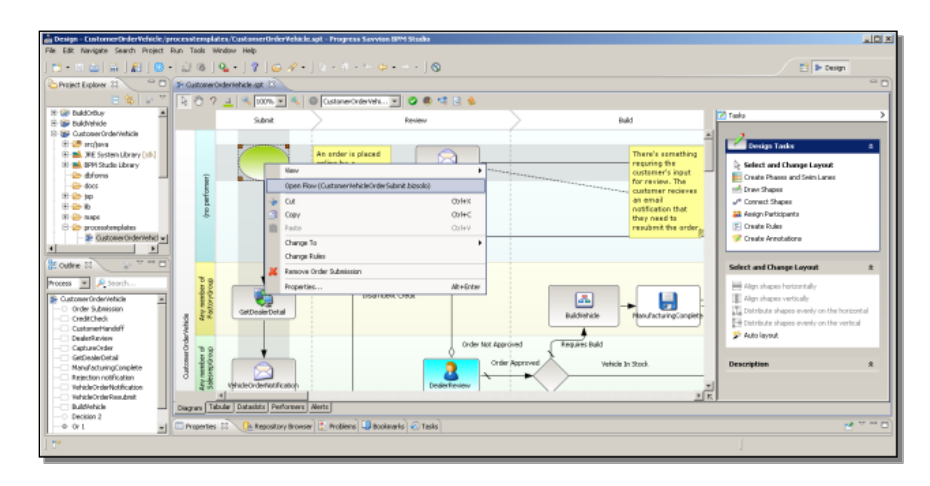

**GetBrandDetails** is the first workstep in the Flow that's an instance of a Web service adapter. Looking at its properties, and configuration information, I can see the input parameters that we looked at in that earlier presentation.

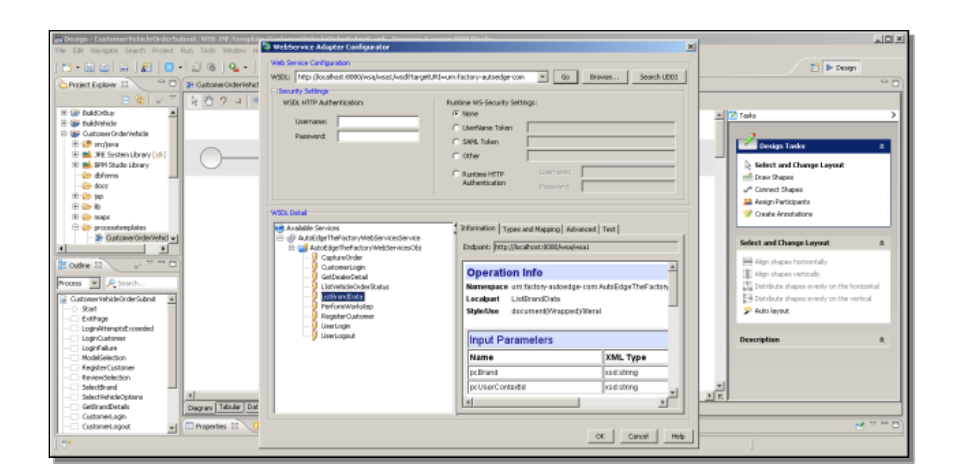

Clicking  $\mathbf{OK}$ , I'm placed into the parameter mapping, for input parameters going into the call:

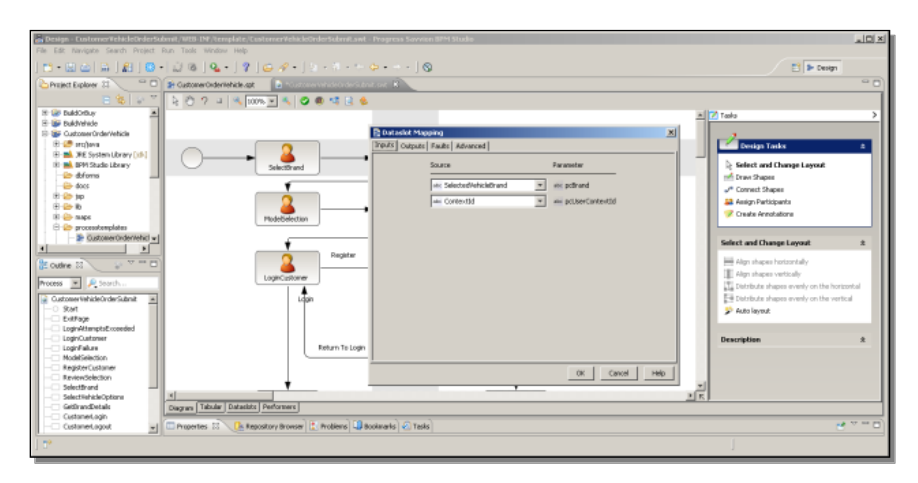

Selecting the **Outputs** tab shows the output parameters coming back that are mapped back to Savvion Dataslot values:

| Resign Environmentichicle/EnderSol<br>File Edit Nirvigate Search Project | mil/J209 IM/ template/CestemenVehick-OnderSelmation4 - Progress Services 3M/ Studie<br>um Tools - Window Help                                                                                                    |                                                                                                    |
|--------------------------------------------------------------------------|----------------------------------------------------------------------------------------------------|----------------------------------------------------------------------------------------------------|
| 1 11 - 12 (A) A   A   O -                                                | 128 Q - 17 G                                                                                                    | E Design                                                                                                    |
| Project Explorer 23                                                      | CustomerOrdentehole.opt     Sectoremented and the cost of the cost of the      |                                                                                                    |
| E & V<br>B & Daktorbuy<br>B & Daktorbuy<br>B & Daktorbusherb             |                                                                                                    | 2) Tailo >                                                                                                    |
| ewfore 🤐 🕀                                                               | Douby Collaborate Except Advanced                                                                                                    | Design Tarky                                                                                                    |
| B. XE System Ubrary [16]     B. BH Studie Library     Co. drivers        | A Selection and A Selection and A Selection an | Select and Change Layout                                                                                                    |
| - 🗁 doos                                                                 | etc response/DealerNames etc DealerList *                                                                                                    | - Connect Thereas                                                                                                    |
| B 😂 tep                                                                  | an response/angest and ConpactWoolds *                                                                                                    | Asian Perticipanta                                                                                                    |
| 0 20 B                                                                   |                                                                                                    | Create Arrotations                                                                                                    |
| C C processtemplates                                                     | Plodebelection and regionality of incorrections                                                                                                    |                                                                                                    |
| - In Oustomer Order Vehicler                                             | en responseSUV en SUMIdela                                                                                                    | Educt and Change Laured a                                                                                                    |
| 4 ×                                                                      | Persitar responseCanvetible in PreniumModels 💌                                                                                                    | And the Charge Calyon A                                                                                                    |
| 崖 Outire 🔤 💿 🐨 📼 🗖                                                       | es regonarástan es fedavitodek v                                                                                                    | High shapes horizontally                                                                                                    |
| Burney W Stauth                                                          | LoginCustomer an response/TetMaterial an InteriorSealMaterial at                                                                                                    | Algo shapes vertically                                                                                                    |
| Process                                                                  | an appropriate from the second second s                                                                                                    | T Distribute shapes evenly on the horizontal                                                                                                    |
| Customervendeordersubnit *                                               |                                                                                                    | Source and a second second sec |
| - Diffage                                                                | AN INCOMENCIES AND A STREAM AND A STREAM AND A                                                                                                    | Provingios.                                                                                                    |
| <ul> <li>LoginAttemptsExceeded</li> </ul>                                | ele responseExtColour ele Exterior Colour *                                                                                                    |                                                                                                    |
|                                                                          | Return To Login an responseMonimol an ExteriorMonimol an                                                                                                    | Description *                                                                                                    |
| - ModelSelection                                                         | an announthout for Education at                                                                                                    |                                                                                                    |
| RegisterCustomer                                                         | OK Cancel Help                                                                                                    |                                                                                                    |
| - SelectBrand                                                            |                                                                                                    |                                                                                                    |
| - Select%ehicleOptions                                                   | 1 1 1 1 1 1 1 1 1 1 1 1 1 1 1 1 1 1 1                                                                                                    |                                                                                                    |
|                                                                          | Dagram Tilbular   Mitastitic   Performent                                                                                                    |                                                                                                    |
| Customet.agout                                                           | 🗆 Properties 🖂 🔨 Repository Browser 🕃 Problems 💭 Bookmarks) 🐼 Tasks                                                                                                    | et 🔍 🗝 🖸                                                                                                    |
|                                                                          |                                                                                                    |                                                                                                    |
| 1.5                                                                      |                                                                                                    | 1                                                                                                    |

Here is what those parameters look like on the OpenEdge side, in the procedure **service\_branddata.p**:

| D                                                                                                    | New Sector Sector                                                                                                    |  |
|----------------------------------------------------------------------------------------------------|----------------------------------------------------------------------------------------------------|--|
| 🔄 🗔 Design 🦨 «OpenEdge Editor»                                                                                                    |                                                                                                    |  |
| OPTING EXPANSE 14                                                                                                    | 1 S C Li serve, Jestidos J L.                                                                                                    |  |
| Composition     Composition     Compositi | <pre>decting ====================================</pre>                                                                                                    |  |
| Onschen     Onschen Der Kerner     Onschen Der Kerner     Der Konten Der Merkenzen     Der Kerner     Der Kerner     Der  | /** ional variables **/<br>define variable deviveshigt av Idervicehanages no-modo.<br>define variable ofdevigt av Idervicehanagetation (tybinaget no-modo.<br>define variable sidevicahenagetationaget av Idervicehanagetanaget no-modo.<br>define variable sidevicahenagetationaget av Idervicehanagetanaget no-modo.<br>define variable sidevicahenagetation (tybinagetationaget no-modo.<br>define variable sidevicahenagetation (tybinagetationagetationaget no-modo.<br>define variable sidevicahenagetation (tybinagetationagetationagetationagetation),<br>define variable sidesguasta as Idervicehanagetation no-modo.<br>define variable offengasasta as Idervicehanagetation no-modo.<br>define variable offengasasta as Idervicehanagetation no-modo.<br>define variable offengasasta as Iderviced endos. |  |

This is what has been set up in the **AutoEdge | The Factory** sample application flow. Now I want to go through how to recreate a piece of this call, so you can see how to do it yourself. Given an ABL procedure that you want to call out to, the first step is to go into ProxyGen to create a Web service proxy for the procedure.

I'll recreate a subset of the Web service call we just looked at, and call it **AETFWebServices**. The way the sample application is put together, all the Web service calls, which represent a number of different ABL procedures, are enclosed in a single proxy, which is one good way to organize them. First I just recreate the Propath components the Web service call requires:

| Presy Generator for Open Clerks - unblod     Ends     Ends     Ends     Ends     Ends     Ends                                                                                                    |
|----------------------------------------------------------------------------------------------------|
| Advanced to A provide to a Carbon and a Carbon and and a Carbon and and a Carbon and and a Carbon and and a Carbon and and a Carbon and and a Carbon and and a Carbon and and a Carbon and and and and and and and and and an |
|                                                                                                    |

The first is the **bin** directory under the **AutoEdge The Factory Server** folder. The second, in the **OEWorkspace** Architect workspace I've set up, is the folder **Common Infrastructure Server**, and its **bin** directory.

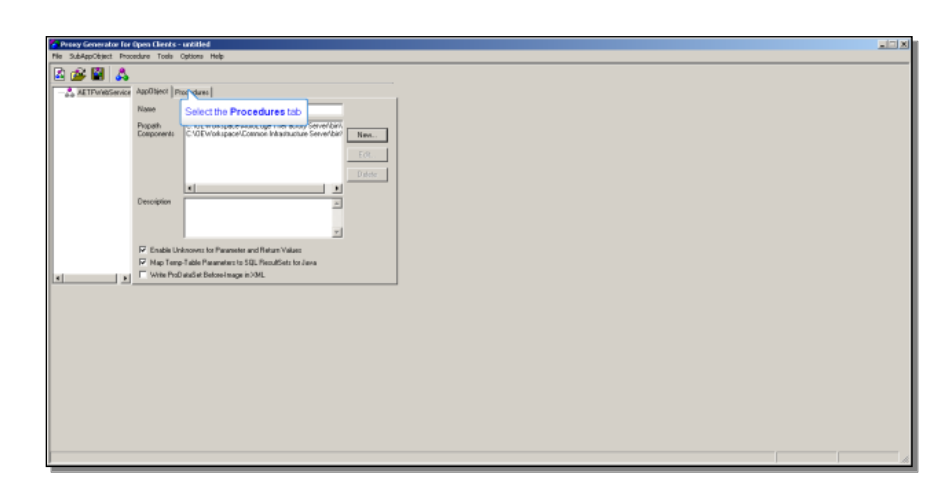

Now it's time to add procedures to the proxy. As I mentioned, the full sample application has a number of ABL procedures in its proxy, but I'll just add the one that is used in the **GetBrandDetails** call.

So I right-click, and add a **non-persistent procedure**. This corresponds to the statefree mode the AppServer runs in; I don't want to bind the AppServer by running a persistent procedure from the client. In the code structure for the sample app, it's under the **Factory -> Server -> Order** folder for all the procedures that support ordering a vehicle. Under that, **Business Component**, and the procedure whose parameters I showed you is **service\_branddata.p**; to create the proxy you always need to identify the compiled .r file for it:

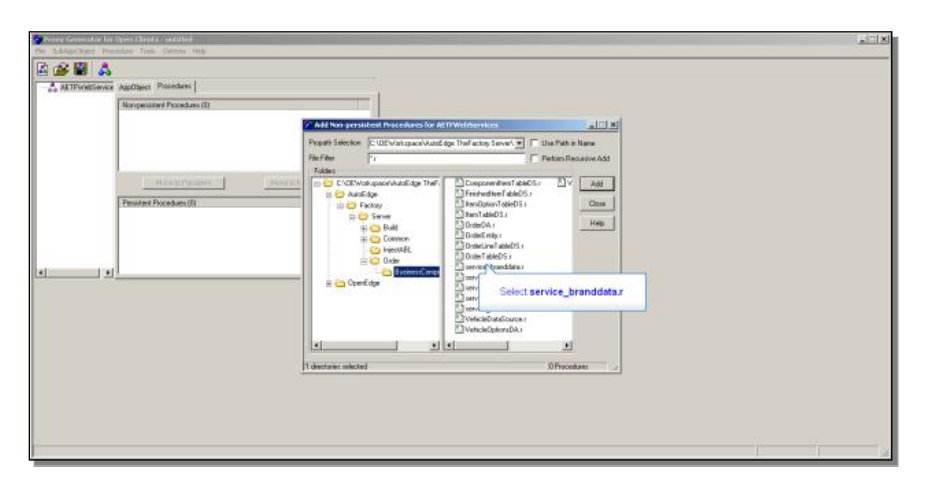

I click **Add** to add that as the one and only procedure in the proxy for now, and then **Close**. Now I'll make an adjustment to it that corresponds to how the Factory sample is organized. Right-clicking on the r-code file I just added, I select the **Customize**... option. One of the things it lets me do is to give the service call a method name that is different from the ABL procedure name, if that makes things more readable or intuitive. I rename it **ListBrandData**.

| Concerning Francisco Terrero Terrero Terr      |                                                                                                    |                                                                                                    |
|----------------------------------------------------------------------------------------------------|----------------------------------------------------------------------------------------------------|----------------------------------------------------------------------------------------------------|
| AltTheElsere     Applese Procedure     Applese Procedure     Many software     Procedure     Procedure     Procedure     Procedure     Procedure     Procedure     Procedure     AltTheOlderwise     Procedure     Procedure     AltTheOlderwise     Procedure     Procedure     AltTheOlderwise     Procedure     Procedure     AltTheOlderwise     Procedure     Procedure     AltTheOlderwise     Procedure     Procedure     AltTheOlderwise     Procedure     Procedure     Procedure     AltTheOlderwise     Procedure     Procedure     Pr      | Pile SubAppObject Procedure Tools Options Help                                                                                                    |                                                                                                    |
| Producter Pueshen (II) Producter I Prevantur II: Producting (Prevantur) Producter II: Producting (Prevantur) Producter II: Producting (Prevantur) Producter II: Producting (Prevantur) Prevantur Prevantur Pre | No. Stateform: Theorem Test Copyone Test Copyone Test | V stady Server.<br>2 Stady Server Stady Providers in All Floridations III (Stady Server Stady Server Stady Serv |

Now I press the **Generate** button, and the **Generate Proxies** dialog comes up to let me define all the particulars. I specify that this is a **Web service** proxy by selecting that radio set option. That enables the **Session Model** radio set, which I make sure is set to **Free**.

| Procey Generator For Open Electric - unbilled     His. Subjection: Processing Tools. Optims: Help.                                                |                                                                                                    | X |
|----------------------------------------------------------------------------------------------------|----------------------------------------------------------------------------------------------------|---|
| Alt Thildforms Aug/Dipol Providers       Aug/Dipol Providers       Norpeaster Procedure (1)     COEVed space/Aud/dip TheFactory ServerVar/Aud/dip | V stay Save.<br>6 Goord & Hunes for dd 11 Webbook es                                                                                                    |   |
| More to Persident                                                                                                    | General ALT Laws Vota Lewise Soas Web Devise Soos Hains<br>Cher Fung Jenes Clevitario Holemala<br>Tata Vota Sonse<br>Appliente Eltitivationese<br>Appliente Eltitivationese<br>Appliente Eltitivationese<br>P Unable Votas<br>Autor<br>P Hervall HTUP/NEX/Tor Cover<br>P Medice Ligging |   |

At this point I want to take another look at how things are set up in OpenEdge Explorer. First I'll look at the AppServer the application uses, and confirm that its name is **asAutoEdgeTheFactory**. It's **active** and it is **state-free**, so it's all set to go.

| 🖉 //localhost:1050/lathorn.htm - W                   | Indows Internet Explorer                                                                      |                                                                                                    |                     | _IC! 2                                                     |
|------------------------------------------------------|-----------------------------------------------------------------------------------------------|----------------------------------------------------------------------------------------------------|---------------------|------------------------------------------------------------|
| 😋 🗇 🕫 🕅 Hitz 🗤 Bookhoot: 2020.                       | FalsonItm                                                                                     |                                                                                                    | 🗶 🖂 🕂 🛪 🛃 Grade     | P -                                                        |
| Pavortes @Ullocalvost: 1070/14                       | hanJitan                                                                                      |                                                                                                    | 🚱 + 🔃 - 🔿 Mi + Page | • Salety • Toole • 😡 • '                                   |
| admin on NEWFHJOHN (contain                          | ners: 1, offline: 0, unknown: 0)                                                              |                                                                                                    |                     | 064                                                        |
| Resources   20 Options   ? He                        | - u                                                                                           |                                                                                                    |                     |                                                            |
| Sort by: Container                                   | AppServer: nbwfhjohn.asAutoEdgeTheFactory                                                     |                                                                                                    | Pal                 | Running (1 Day).<br>Net Poled<br>Court 8 Pal Court 8 (83%) |
| = Britwithjohn                                       | AppServer Status                                                                              |                                                                                                    |                     |                                                            |
| = 🚺 OpenEdge                                         | Hest                                                                                          | NEWFHUCHN                                                                                                    |                     |                                                            |
| App Server Internet                                  | Biskar.                                                                                       | ACTIVE<br>State free                                                                                                    |                     |                                                            |
| <ul> <li>exposerver</li> <li>asAutoEdgeTh</li> </ul> | Brow statistics waitable                                                                      | True                                                                                                    |                     |                                                            |
| P asbroker1                                          | Servers available:                                                                            | 1                                                                                                    |                     |                                                            |
| esbbroker1                                           | Command and control                                                                           | True                                                                                                    |                     |                                                            |
| × 🗊 Datahase                                         | C Braker Cartial                                                                              | And Monitoring Plans                                                                                                    |                     |                                                            |
| Messengers     Mame Server     Sonict®O Adapter      | Berver Ptol Control<br>Apt or this server pool                                                | Applement conductors are interest to asset     Applement Classic Connections     Lot information about clients connected to this Applement |                     |                                                            |
| * @WebSpeed                                          | Gonfiguration Advisor<br>Exagents alle investories search on date in the PatheenThereEakshase | Log File Monitor of Broker                                                                                                    |                     |                                                            |
|                                                      | Log File Monitor of Servers<br>Log file erors or whist to elect                               | Leg File Viewer of Broker<br>Evanine the boxer log file                                                                                    |                     |                                                            |
|                                                      | Log File Mener, of Seners                                                                     | Q Categoration<br>Presently file configuration associated with this server                                                                 |                     |                                                            |
|                                                      | Operational views                                                                             |                                                                                                    |                     |                                                            |
|                                                      | Braker Performance View<br>Dover performance and several state                                | Servers Performance View                                                                                                    |                     |                                                            |
|                                                      | Sister Application summing status information                                                 |                                                                                                    |                     |                                                            |
| *I                                                   | Informational views                                                                           |                                                                                                    |                     |                                                            |
| 9 *+                                                 | 494?                                                                                          |                                                                                                    |                     |                                                            |

Now I look at the Web services adapter. In this case the application is using the default adapter **wsa1**. If I look at its configuration, I need to note the URL. It's just running on **localhost** in this instance, and because I'm using Tomcat, it's port **8080**.

| 🖉 //localhost:9050/lathom.htm - V                                   | Indows Internet Diplorer                                                                                                    |                               |                                  |
|---------------------------------------------------------------------|----------------------------------------------------------------------------------------------------|-------------------------------|----------------------------------|
| G C + D http://kcalhost:2020                                        | Falson Ha                                                                                                    | 🗵 🔁 🐏 🗙 🚰 Google              | p.                               |
| 🚖 Pavortes 🚯 (locahost: 9270)fa                                     | hanultan                                                                                                    | 🏠 * 🔂 - 🖄 🛞 * Page * Safety * | Toole = 😡 = 🤺                    |
| admin on NBWFHJOHN (contai                                          | ners: 1, affline: 0, unknown: 0)<br>No                                                                                                    |                               | 00                               |
| Sort by: Container                                                  | Web Services Adapter Configuration: nbwfhjohn.wsa1                                                                                                    | Run Foll Count & Fol          | Net Polled<br>Il Count: 0 (0.0%) |
| <ul> <li>         B nbwfhjohn         <ul> <li></li></ul></li></ul> |                                                                                                    |                               |                                  |
| B App Server                                                        | Location proxy server setting(wsuc)Logging setting(security)/usvanced Features)                                                                                                    |                               |                                  |
| asAutoEdgeTh     asbroker1     esbbroker1                           | Local Incation: Incation: | 1                             |                                  |
| *  Database  Messengers                                             | Admin Role Links                                                                                                    |                               |                                  |
| SonicMQ Adapter     WebSpeed                                        | AdminSola DSCOper                                                                                                    |                               |                                  |
| B I Web Services Adap                                               |                                                                                                    |                               |                                  |
|                                                                     |                                                                                                    |                               |                                  |
|                                                                     |                                                                                                    |                               |                                  |
|                                                                     |                                                                                                    |                               |                                  |
| 9 *+                                                                | 4D % ?                                                                                                    |                               |                                  |

Back in Proxygen, I set the output directory for the proxy to the

**autoedgethefactory** server **cfg** directory. I'm not using an AppServer named AETF Web services, which would be the default, so I need to rename that, and enter the AppServer name we just saw in Explorer. I enter an author value for documentation purposes, and indicate that I'm working with version 1.0.4 of the Factory sample application code:

The namespace needs to be a distinctive qualifier for the factory services. In this case I use **factory-ae-com** as that distinguishing value. You'll see in a moment where I use that. The WSA pathname we also saw in Explorer a moment ago. That's **wsa/wsa1** on localhost port 8080.

| AETPurktService Applitylect Procedures                                            |                                                                                                    |                    |  |
|-----------------------------------------------------------------------------------|----------------------------------------------------------------------------------------------------|--------------------|--|
| Bioopeniated Pocodaes (1)<br>C*OEWotripace/AutoEdge TheFactory ServerVar/AutoEdge | Vachq\Sava.                                                                                                    |                    |  |
| Point Provider () Pears to                                                        | Control Annuel In All Heliconnect      Control Annuel In All Heliconnect      Neuropean     Control Annuel In All Heliconnect      Neuropean     Control Annuel II In All Heliconnect      Neuropean     Control Annuel II In All Heliconnect      Neuropean     Neuropean     Ne | SK<br>Caral<br>Heb |  |
| 1                                                                                 |                                                                                                    |                    |  |

When I'm done defining the Web service proxy, and click **OK**, the proxy is generated into the **cfg** directory I named. Back in Explorer, I need to deploy that service. I enter the name of the **Web Service Map** file that ProxyGen created in the same cfg directory:

| C //localhostr9090/lathom.htm - W                                 | indows Enternet Deployeer                                                                                                    | 10.                                       |
|-------------------------------------------------------------------|----------------------------------------------------------------------------------------------------|-------------------------------------------|
| 🕒 🕘 💌 🔯 http://kcalhost:2020,                                     | atron I ta                                                                                                    | 💌 🔁 🏤 🗶 🛃 Garagle 🖉                       |
| 👷 Favorites 🚯 (Rocahost: 9070)/at                                 | on.Man                                                                                                    | 🏠 e 🔃 r 🗈 🛞 e Page e Safety e Tools e 😥 e |
| admin on NBWFHJOHN (contain<br>KResources   20ptions   7He        | ers: 1, offline: 0, unknown: 0)<br>Ip                                                                                                    | 000                                       |
| Sort by: Container                                                | Bann Web Services Adapter: nbwfhjohn.wsa1                                                                                                    |                                           |
| ≍ ∰inbwfhjohn<br>≍ @ OpenEdge                                     | Subjet Cancel                                                                                                    |                                           |
| App Server Internet     OApp Server     App Server     App Server | Dep<br>Define a new Web Senice for the selected Web Senices Adapter. You must provide the Web Senice Map file generated by ProxyGen.<br>WSM Elik loath and Name/<br>WSM Elik loath and Name/                                                                                                    |                                           |
| asbroker1     esbbroker1     elictrepos                           | Process on game and rearrange process and process and |                                           |
| B Database     Messengers                                         |                                                                                                    |                                           |
| SonicMQ Adapter     WebSpeed                                      |                                                                                                    |                                           |
| Web Services Adap                                                 |                                                                                                    |                                           |
|                                                                   |                                                                                                    |                                           |
|                                                                   |                                                                                                    |                                           |
|                                                                   |                                                                                                    |                                           |
| 9*+                                                               | 49 % ?                                                                                                    |                                           |

Then I deploy that file. Finally, I have to enable it, so I click **Status Enablement** and click **Enable**.

| 🖉 //localhost:9050/fathom.htm - W                           | indows Internet Explorer                                                                     |                                                                          |                     |                                                                                                    |
|-------------------------------------------------------------|----------------------------------------------------------------------------------------------|--------------------------------------------------------------------------|---------------------|----------------------------------------------------------------------------------------------------|
| 🕒 🕞 🔹 🔯 http://local-cott/2020,                             | fathon htm                                                                                   |                                                                          | 💌 🔂 🐏 🗙 🚰 Google    | P                                                                                                    |
| 🙀 Pavostos 🔯 (Jocahost: 9790)/at                            | amJitan                                                                                      |                                                                          | 🚰 t 🗇 r 🔿 🛞 t Papet | Safety + Tools + 🔞 +                                                                                 |
| admin on NBWFHJOHN (contain<br>Resources   2 Options   ? Ho | ers: 1, offline: 0, unknown: 0)<br>Ip                                                        |                                                                          |                     | 004                                                                                                  |
| Sort by: Container 💌                                        | Web Services Adapter: nbwfhjohn.wsa1                                                         |                                                                          | Ada<br>Poli Ca      | <ul> <li>Running (1 Day)<br/>pter statistics not available<br/>sunt 0 Fail Count 0 (0.0%)</li> </ul> |
| = 🔒 nbwfhjohn                                               | WebServices Adapter status                                                                   |                                                                          |                     |                                                                                                    |
| 🗄 🔝 OpenEdge                                                | Hest:                                                                                        | NBWFHJOHN                                                                |                     |                                                                                                    |
| AppServer Internet                                          | Adapter.                                                                                     | ACINE                                                                    |                     |                                                                                                    |
| <ul> <li>asAutaEdgeTh</li> <li>asbroker1</li> </ul>         | Commande and control                                                                         | Monitoring Plans                                                         |                     |                                                                                                    |
| <ul> <li>esbbraker1</li> <li>ictrepos</li> </ul>            | Configuration Advisor<br>Suggests rule thresholds based on skile in the Pathon ThereDalabase | Log File Monitor<br>Log file errors on which to elert                    |                     |                                                                                                    |
| × 🗃 Database<br>× 🔩 Messengers                              | Log File Viewer<br>Accession the adapter log file                                            | Configuration<br>Property the configuration associated with this adapter |                     |                                                                                                    |
| <ul> <li>SonicMQ Adapter</li> </ul>                         | Login<br>Light Ser WS4 Heb Server usemame/passvord                                           | Log Off<br>Log off of the WSA Web Server                                 |                     |                                                                                                    |
| <ul> <li>WebSpeed</li> <li>Web Services Adap</li> </ul>     | List List List any logical web services                                                      | Deploy<br>Deploy a new web service                                       |                     |                                                                                                    |
| • wsa1                                                      | (see import<br>import a web service                                                          | Ser web service defaults                                                 |                     |                                                                                                    |
|                                                             | Deployed Web Services for AETFWebServices AETFWeb                                            | Services Select                                                          |                     |                                                                                                    |
|                                                             | Status Freiblement                                                                           | (sour Update<br>Egaza Update a deployed web service                      |                     |                                                                                                    |
|                                                             | Busic Select the Status Enablement link                                                      | scar Export<br>Report A deployed web service                             |                     |                                                                                                    |
|                                                             | (1997) Stationer<br>(1994) Deproyed web service run-time statistics                          | Choleplay<br>Choleplay a web service                                     |                     |                                                                                                    |
| 9 *+ =-                                                     | Operations views                                                                             |                                                                          |                     |                                                                                                    |

If I go back to the WSA summary, you can see that the Web service is active and deployed:

| 🖉 //localhost:9090/fathorn.htm - W                                                                                                    | Indows Internet Explorer                                                                                                    | 20 X                                        |
|----------------------------------------------------------------------------------------------------|----------------------------------------------------------------------------------------------------|---------------------------------------------|
| O http://bcahoot:2020     O     O      O      O | Falton Ha                                                                                                    | 💌 🔂 😏 🗙 🚰 Google 🖉 🖉                        |
| 👷 Favorites 🚯 (Nocahost: 9070) fat                                                                                                    | han.htm                                                                                                    | 🏠 e 😥 r 🗈 🎯 e Page e Safety e Tools e 😥 e " |
| admin on NBWFHJOHN (contail                                                                                                    | ners: 1, offline: 0, unknown: 0)                                                                                                    | 🕹 🖏                                         |
| Resources   Options   ? He                                                                                                    | Ng.                                                                                                    |                                             |
| 🔀 Resources                                                                                                    | web Services Adapter: nbwfhjohn.wsa1                                                                                                    | Running (1 Day) *                           |
| Sort by: Container *                                                                                                    |                                                                                                    | Pol Count 0 (Fail Count 0 (8.0%)            |
| Bobwfhiohn                                                                                                    | WebServices Adapter status                                                                                                    |                                             |
| E OpenEdge                                                                                                    | Hest: NBWFHJOHN                                                                                                    |                                             |
| 🗷 🏽 AppServer Internet                                                                                                    | Adapter: ACTIVE                                                                                                    |                                             |
| AppServer                                                                                                    | Command and control                                                                                                    |                                             |
| <ul> <li>asAutoEdgeTh</li> <li>asbroker1</li> </ul>                                                                                                    | Control Enable or disable adapter                                                                                                    |                                             |
| <ul> <li>esbbroker1</li> <li>istrepos</li> </ul>                                                                                                    | Configuration Advisor                                                                                                    |                                             |
| Database     Messengers                                                                                                    | Configuration                                                                                                    | ed with this adjuster                       |
| Name Server                                                                                                    | Login Log Of Log Of Log |                                             |
| * 🚇 Web Speed                                                                                                    | List Let Deploy<br>List for simplayed and services Deploy a new and service                                                                                                    |                                             |
| L • wsa1                                                                                                    | Import<br>Import a web service Import Set web service defaults                                                                                                    |                                             |
|                                                                                                    | Deployed Web Services for AETFWebServices AETFWebServices                                                                                                    |                                             |
|                                                                                                    | Status Enablement Update<br>Deployed web zervice status and enablement<br>Update a deployed web zervice                                                                                                    | -                                           |
|                                                                                                    | Application Properties (and Export<br>Deployed unb service application properties (Deploy Struct & deployed unb service                                                                                                    |                                             |
|                                                                                                    | Statistics     Image Statistics     Deproyed web service sur-time statistics     Image Undeploy a web service                                                                                                    |                                             |
|                                                                                                    | Operations views                                                                                                    | 1                                           |
| 9.4-                                                                                                    | 4947                                                                                                    |                                             |

Now I want to recreate a piece of how this service is then enabled for access from BPM Studio. I just delete is the existing Web service adapter in the application and start over. Under **Assign Participants**, I can make the participant an adapter. Under that I select **Managed** adapters, then the **WebService adapter**, and the **Generic** one that comes with the product. I drag one of those onto the process diagram:

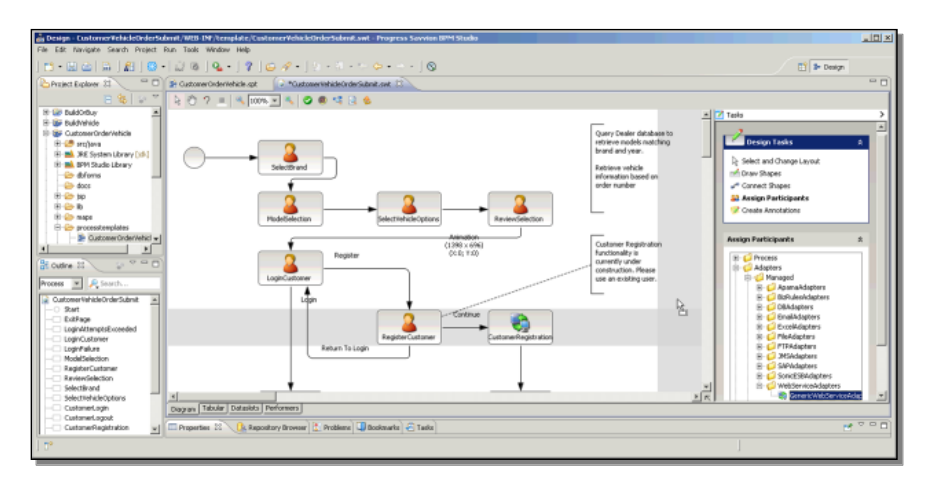

I drop it, and right click on it to set its Properties:

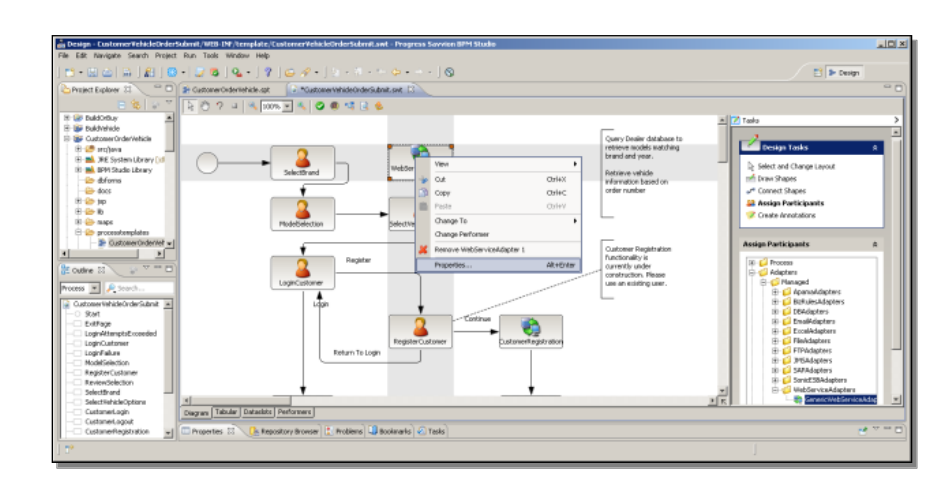

I name this variation **GetJustBrandDetails**, and in its configuration, the identifying information I need to enter here is the **WSDL** address, including the Namespace URN I specified in proxyGen, which allows Savvion to pull in the definition of the procedures in the proxy and their parameters. So when I enter that full WSDL and click **Go**, Savvion displays all the services in the **AETFWebServices** proxy, and for me, there's just one, **ListBrandData**, so I select it.

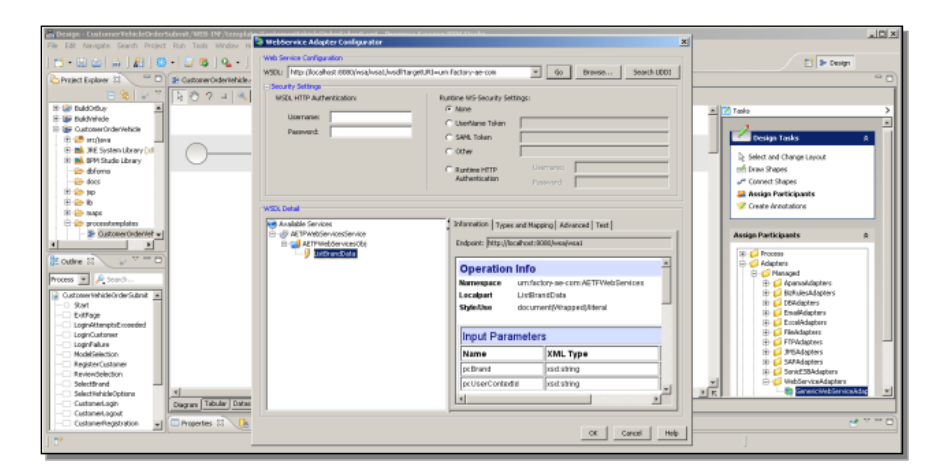

Now I need to map Dataslot values from the process to parameters into and out from the call. I select the **Types and Mapping** tab. The default is that data will be passed in both directions as Java, but in the current releases of the two products this format will not perform correctly. So It's necessary to select the radio set option labeled **Java input and SOAP message output**.

| The Life Analysis Search Project Run Table Verders II Verders Rest Configuration                                                                                                    |          |
|----------------------------------------------------------------------------------------------------|----------|
| The total of the test of the test of test of test  |          |
|                                                                                                    |          |
| WSDL Mtp (localiest 600)/isalvisal, isofita get.010-un fedary aer.com • 00 Braves Seach 0001                                                                                                    | -        |
| Christit Eploy 3 0 Prostnerolderender                                                                                                    | - 0      |
| State State  |          |
| The Database A                                                                                                    | <b>_</b> |
| B an Budywing Username Change and Change and |          |
| Sige Customer Order Which Parment                                                                                                    | e.       |
| B 🥙 artijeva 🖸 C SANL Token 🖬 🖬 C SANL Token 🖬                                                                                                    |          |
| 8 🛋 XE System Ubray 🕼                                                                                                    |          |
| 8 🛋 BPH Stude Library                                                                                                    |          |
| 😂 deforms C Bustine HTTP Ustranic methods and States                                                                                                    |          |
| - 🇁 doos Autrentication Provend 🖉 🖉 Connect Shapes                                                                                                    |          |
| 11 🍅 10                                                                                                    |          |
| E 😂 B Vitte break Vitte break  |          |
| R 😓 nape                                                                                                    |          |
| Concentreplates Mit Available Services Datamana Types and Mapping Advanced Text                                                                                                    |          |
| Assign Participants a                                                                                                    |          |
|                                                                                                    |          |
| Course 22      Cuttre 22     Cuttre 22       |          |
| Davis input and 0.4p.#                                                                                                    |          |
| Process _ Procedul                                                                                                    |          |
| Camplex VML Type 3ava Class B 🖉 Refues Adopters                                                                                                    |          |
| Sort     Sort         |          |
| Editor                                                                                                    |          |
| Logi-VitmptiCcoreded                                                                                                    |          |
| LogiCutioner R- EPiddatees                                                                                                    |          |
| Auguration to PSAdgeters                                                                                                    |          |
| In Cashed Chataver                                                                                                    |          |
| ReviewSelection                                                                                                    |          |
| Selectional                                                                                                    |          |
| Selectivite/accepture 1 1 1 1 1 1 1 1 1 1 1 1 1 1 1 1 1 1 1                                                                                                    | -        |
| Catanet.ajn Dagan Tekar Data                                                                                                    |          |
|                                                                                                    |          |
|                                                                                                    |          |
| CK CARCA HAP                                                                                                    |          |

The dialog now displays a list of the input parameters to the Web service call, and lets me enter test values for them. So I enter Fjord as the value for **pcBrand**, and for the **contextID**, which identifies a particular client to the server, I will enter the special value **Savvion::Test**.

| Bestgen Euskomer Teht let Professional / 1018 INF / template                                                                                                    | WebService Adapter Configurator                                                                                                    | x                                                                                                    | a di X                                                                                                    |
|----------------------------------------------------------------------------------------------------|----------------------------------------------------------------------------------------------------|----------------------------------------------------------------------------------------------------|----------------------------------------------------------------------------------------------------|
| Image: Sector Project Num Loss Window In           Image: Sector Project Num Loss Window In           Image: Sector Project                                                                                                    | Web Service Carligution<br>WSDL Mitp: (Acahest 6080/vsq./vsd/tar<br>- Security Settings                                                                                                    | get/R)=um fectary-ae-cos x 00 Bravee Search UCO1                                                                                                    | E Design                                                                                                    |
| B (B) Daddy (B) (B) (B) (B) (B) (B) (B) (B) (B) (B)                                                                                                    | WEEL HTTP Authentication<br>Username:<br>Password:                                                                                                    | Initiale Vi-Security Setting:  C Usertaine Tolen  C Usertaine Tolen  C Usertaine Tolen  C Usertaine PTIP  Unitiale  Usertaine                                                                                                    | Z Table      Table      Prings Table      A      Select and Charge Layout      mit Decay Report                                                                                          |
|                                                                                                    | WEX Datal WEX Partial WEX Particle Services # All Phylosophysics # All Phylosophysics # All P | Authentication Prevent                                                                                                    | or Connet Stopes<br>SB Assign Participants                                                                                                    |
| Costone 13     Costone 14     Costone 14     C | antrastan                                                                                                    | Topac (Wain Tee Kning: Types [] user; j as definitier)<br>Zeve Type<br>Types Type<br>Types Type<br>Types Type<br>Types Type<br>Types Types<br>Types Types Types<br>Types Types Typ | Bo G Poress     Bo G Respect     Bo G Respect     Bo G Respect     Bo G Respect     Bo G Respectives     Bo G Respectives     Bo G Respectives     Bo G Respectives     Bo G Respectives |
| LogrAtmpb/coold     LogrAtmpb/coold     LogrAtme     LogrAtme     Modeliescon     Repeticion     Repeticion     Selectified     Selectified     Xi     Coold                                                                                                    |                                                                                                    | SOVP Response   SOUP Fix #                                                                                                    |                                                                                                    |
| Custamediagon<br>Custamediagon<br>Custamerifegistration                                                                                                    | 1                                                                                                    | OK Caroli Heb                                                                                                    | e == 0                                                                                                    |

Let me show you why that works. In the ABL code for **service\_branddata.p**, there's a block of code that checks for this special value, and if it's been passed in, the procedure constructs a response in which each output parameter is given a value that is actually the name of the parameter:

| Design - Autotidge TheFactory Server/arc/Autotidge/Tactory                                                                                                    | Server/Deder/TosinessComponent/service_branddate.p - OpenEdge Architect - CV/REWarkspace                                                                                                    |              |
|----------------------------------------------------------------------------------------------------|----------------------------------------------------------------------------------------------------|--------------|
| The Lak source nerview search project han window hep                                                                                                    |                                                                                                    |              |
| 10 - X C   H   4 -   X -   2 - V - V                                                                                                    |                                                                                                    |              |
| 📑 🖽 Design 可 «OpenEdge Editor»                                                                                                    |                                                                                                    |              |
| 😓 Project Explorer 💠 📄 😫 🖤 🖬 🗖                                                                                                    | P service_branddsta.p 21                                                                                                    | ~ 0          |
| Contract Contract Contract     Contract Contract Contract     Contract Contract Contract     Contract Contract     Contract | <pre>primersofriadrenia = Notition('fin-Mexisti', Deradet) plinerior/informersofriadrenia = Notition('fin-Mexisti', Deradet) plinerior/informersofriadrenia = Notition('fin-Mexisti', Deradet) plinerior/informersofriadrenia = Notition('fin-Mexisti') plinerior/informersofriadrenia = Notition('fin-Mexisti') plinerior/informati'near's Notification (finally defined = Notification('fin-Mexisti') define diget Mexisti' = Notification('fin-Mexisti') define diget Mexisti's Notification (''* Deery cours for workling purposes (Novios lats us make a test call to a Mexisti') define diget Mexisti's = 'informations' define diget Mexisti's 'information' plinerior/information' plinerior/information'</pre> |              |
| Santestitring (character) - OHRACTER                                                                                                    | potenti de de la constante de la constante de        |              |
|                                                                                                    | /** validate defs **/                                                                                                    | <u>ب</u>     |
| ] 0*                                                                                                    | Witabie Insert 280 : 40                                                                                                    | * = 1: 0 e « |

Let's look at how this comes back. To test the Web service call, I click the **Invoke** button. If I expand the dialog box some to see what comes back from the call, and then expand the display pane for the **SOAP Response**, you can see part of the response:

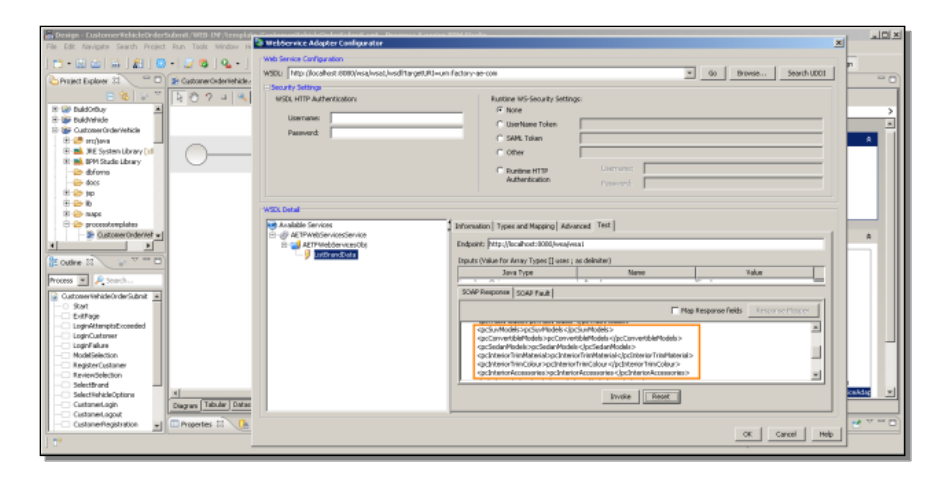

As you can see, it's an XML document in which the value of each node, corresponding to the service's output parameters, has a value that is the name of the node, that is, the name of the parameter. This is an arbitrary construction, but it makes it easy to do the next step in the mapping. Next I need to select the checkbox labeled **Map Response Fields**. Then I click the **Response Mapper** button. This places me into what's called the **XPath wizard**. I click **Add**, and I am able to provide a name, an Xpath expression, and a datatype for a parameter. It's perhaps easiest just to identify a piece of the XML data stream as an XPath expression and then give it a name, so I click on the ellipsis next to the XPath fill-in:

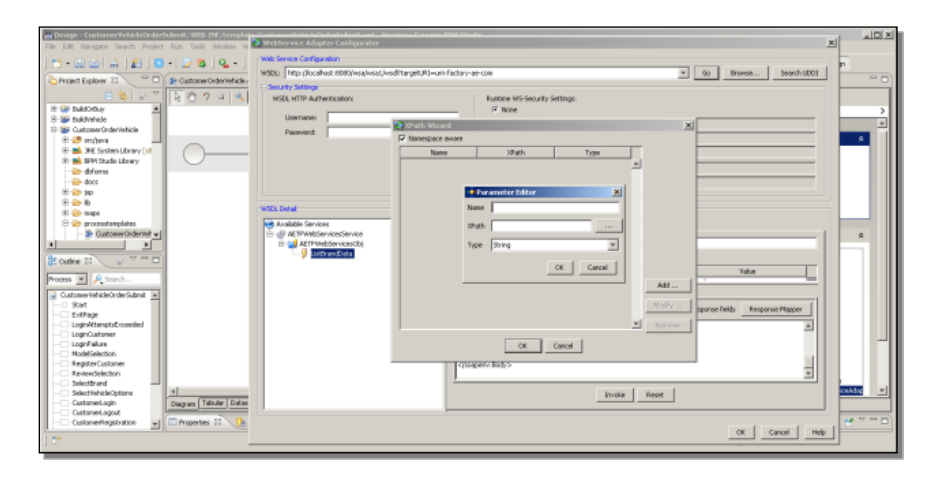

I then select the value for one of the output parameter nodes. This is why it is handy to construct sample data where the data value matches the name of the parameter you want to map it to.

| Design - Eustomer#ehicleOrderSt                | den#L/WEB-1NF/Template  | WebService Adapter Fordautotor                                        | • XP ath Browser                                                                                                 | ×                             | - DI-X |
|------------------------------------------------|-------------------------|-----------------------------------------------------------------------|----------------------------------------------------------------------------------------------------|-------------------------------|--------|
|                                                |                         | Veb Service Configuration<br>WSDL: NOp.J.localhost: 8080/vsa/vsa1/vsd | Path Expression [not initial and Datalesponse(hot publicate NameList, Init)] Evaluate NameListon 7(1); Context ] | Go Browse Search UCC1         |        |
| 8 8 8 7                                        | 2024                    | Security Settings<br>WS24 HTTP Authoritication:                       | pr/bealerNameList;                                                                                               |                               |        |
| 8 🔐 BuldOrbuy 🔺                                |                         |                                                                       | 3 match                                                                                                    |                               | >      |
| E Dukdverkde                                   |                         | Coerrane.                                                             |                                                                                                    | 1                             |        |
| R Cottoner Gran venue                          |                         | Passwordt                                                             |                                                                                                    |                               |        |
| H M HE System Ubrary ()d<br>H M Studie Library | 0                       |                                                                       |                                                                                                    |                               |        |
| 😂 doferno                                      |                         |                                                                       |                                                                                                    |                               |        |
| H on ten                                       |                         |                                                                       | [Tee New ] 394, Source ]                                                                                         |                               | 1      |
| E 😑 16                                         |                         |                                                                       | chani version="1.0" to                                                                                           |                               |        |
| 18 🍅 naps                                      |                         | WSDL Detail                                                           | ID - Gospenv. Body xmine scaperv="http://schemas.umisesp.org/scap/envelope/">                                    |                               | 1      |
| 🕀 😂 processtemplates                           |                         | Mvalable Services                                                     | - <listbranddataresponse :nine="unifactory-ae-com:AETFWebServices"></listbranddataresponse>                      |                               |        |
| <ul> <li>DustomerOrdervet •</li> </ul>         |                         | ⊟ @ AETPWeb5ervices5ervice                                            |                                                                                                    |                               | A      |
|                                                |                         | I Different at a                                                      | pcDealerManet.kt                                                                                                 |                               |        |
| 🐉 Outine 💠 👘 🗖                                 |                         |                                                                       | <(p:DealerNameLet>                                                                                               |                               |        |
| Process W & Scouth                             |                         |                                                                       | □ - +pcCompactModels ><br>pcCompactModels                                                                        | Value                         |        |
|                                                |                         |                                                                       | pc_impactModels >                                                                                                |                               |        |
| CustomernehideOrderSubnit                      |                         |                                                                       | ⊖-cpcl1udiHodek>                                                                                                 | 1                             |        |
| Extrace                                        |                         |                                                                       | -pc/rudiPtodek                                                                                                   | sponse fields Response Mapper |        |
| - LognAttemptsExceeded                         |                         |                                                                       | <pre><gctrutpfbdeb></gctrutpfbdeb></pre>                                                                         |                               |        |
| - LoginCustomer                                |                         |                                                                       |                                                                                                    | /                             |        |
|                                                |                         |                                                                       | -<[pcSu/Modele>                                                                                                  |                               |        |
| - RegizerCustomer                              |                         |                                                                       | ecconvertiblePlodels>                                                                                            |                               |        |
| - ReviewSelection                              |                         |                                                                       | - pcConvertblePtodels                                                                                            |                               |        |
| - SelectBrand                                  | -                       |                                                                       | - dec Sector Model 2                                                                                             |                               | -      |
| Cutrinel colo                                  | Comment Tabular   Datas |                                                                       | 1 · · · · · · · · · · · · · · · · · · ·                                                                          |                               | -      |
| - CustomeLogout                                | Copier Court            |                                                                       |                                                                                                    |                               | _      |
| CustomerRegistration                           | 🗆 Properties 💠 🔔        |                                                                       | OK Cancel                                                                                                    | OK Cancel Help                | e      |
| 1.0*                                           | _                       |                                                                       |                                                                                                    |                               |        |

At the top you can see that the mapper has identified the value I selected, and generated an XPath expression that tells the Web service adapter how to locate whatever value occupies the spot where **pcDealerNameList** is in the sample data. I click **OK**, the XPath wizard dialog displays the XPath expression, and now I just need to give it a name and verify the basic datatype:

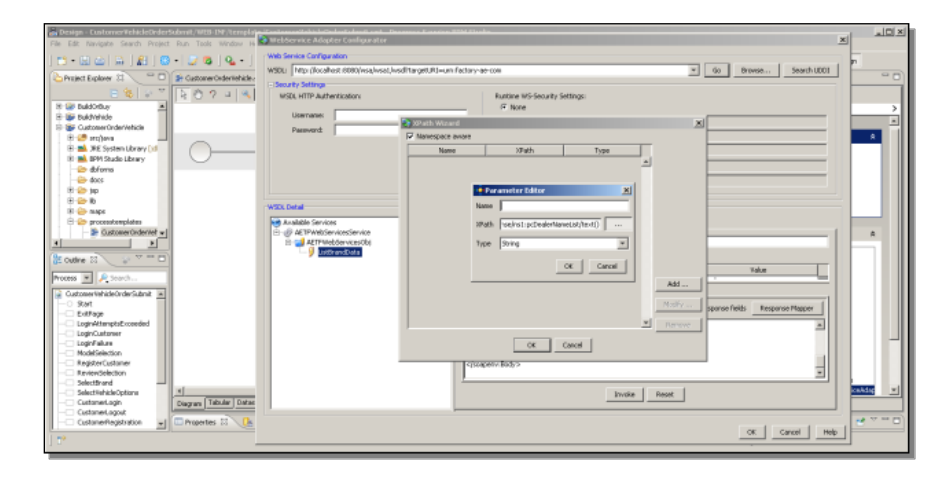

By convention, the Factory application uses names beginning with **response**; you've seen those when I reviewed that parameters for the Factory Web service I'm replacing. However, you can name the parameter anything you want, because the next step will be to map that parameter to a Dataslot in the business process.

I map a second parameter for data used by the next form in the Flow, the one that returns a list of the truck models available for the brand. I give the response parameter a name, and I'm done. And I'm also done with this part of the Web service configuration. When I click **OK**, I'm put into the Dataslot mapping process.

For each input parameter, I need to identify the application dataslot that is going to provide a value for the parameter, going into the Web service call. In this case the first one, mapped to **pcBrand**, is the one called **SelectedVehicleBrand**. This Dataslot value gets set when I pick an icon like the Fjord icon in that first form of the Flow. The second one is the Context ID that identifies a particular client The details of how you might establish that are beyond the scope of this talk, but it's a dataslot just named **ContextID**:

| Boulge - Exatorner/FoldelSchelerSchert, VED IM-Templete, Exatorner/FoldelSchelerSchertillunet - Progress Service ISPM Studie     File: Ede: Nanipäe: Search: Anajost: Fund: Wedge: Help                                                                                                    | - 0 -      |
|----------------------------------------------------------------------------------------------------|------------|
| The bak hereges presult risks has been hep                                                                                                    |            |
| 1                                                                                                    |            |
| Chryset Explore 3 💫 🐃 🗇 🗩 Getower detrefeteletest 👔 - concence of a concence of a      | ~ 0        |
|                                                                                                    |            |
| 8 @ Buldoduy a                                                                                                    | >          |
| B up bullwinde                                                                                                    |            |
| B - Double for the second contract of the second contract of the sec | A.         |
| 🗄 🛍 XE System Ubray () d                                                                                                    |            |
| B M DVI Sale bhary Selection Selection Selecti |            |
| Acces with participation of the second second secon |            |
| 🕆 🔄 tip                                                                                                    |            |
| Control Internations                                                                                                    |            |
| B to proceedemplates                                                                                                    |            |
| BOSTANE Contract of the second second s      | A I        |
| Register and CompartModels (Process                                                                                                    | 1          |
| Codime Sa Codimer Cestiliant                                                                                                    |            |
| Process # A Sourch                                                                                                    |            |
| Customer VehicleOrder Suthat 🔳 Login                                                                                                    |            |
| I Cash I Cash I  |            |
| Loginization of the second and the second and the s |            |
| Expricatorer     Enter Televit     Enter Televit                                                                                                    |            |
| Biodelecton                                                                                                    |            |
| Registration of the second second sec |            |
| Skettrad                                                                                                    |            |
|                                                                                                    | 8 <u>×</u> |
| Construction     Construction     Construction     Construction                                                                                                    | _          |
| 📄 🗠 Catanenengolonicae 🚽 🖻 Properters 💠 🕕 Repository Brower [ 🕹 Rockmarks 🕗 Tests                                                                                                    | · · · ·    |
| 12                                                                                                    |            |

After I'm done with the input parameter mapping, I select the **Outputs** tab. Remember that I just created responses for two out of all the output parameters. The first maps to the **DealerList** Dataslot, and the second one to the **TruckModels** Dataslot:

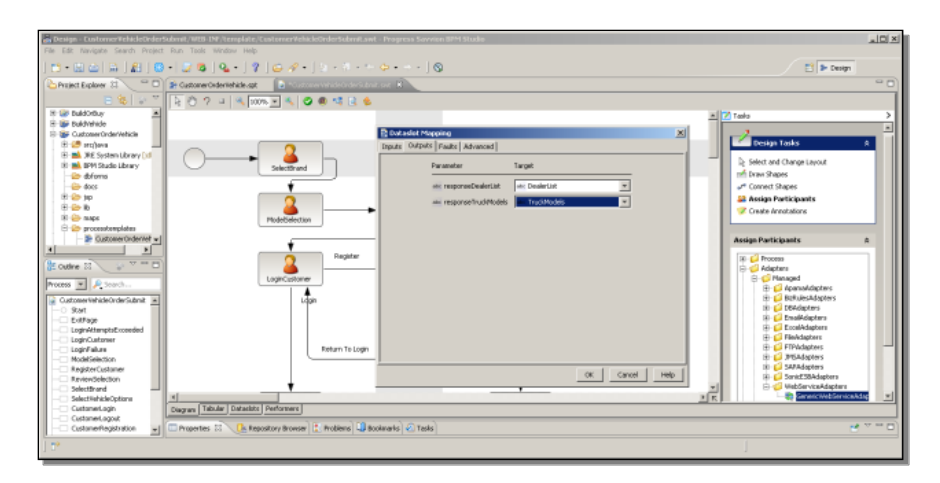

There's one other option you can set here, by selecting the **Advanced** tab. This allows you to map a Dataslot to what is labeled the **Target Endpoint Address**. This means the URL of the web service adapter that is the one actually used at runtime, in production, and lets you make this a value settable at runtime. In the Factory application there's a Dataslot set up to hold that value, called **AutoEdgeWebServiceEndpoint**:

| Renter Conference Relations and and and the Areas     | gløte/EustemerMehideOrderSebruit.swi<br>Help | t - Progress Sovvien BPM Studie        |                                                                                                    |
|-------------------------------------------------------|----------------------------------------------|----------------------------------------|----------------------------------------------------------------------------------------------------|
| ] 🗂 • 🖾 🛆   🏔 ] 🛍 ] 🔂 • 🐷 🚳 ] 💁 •                     | -] 🤻 ] 😅 🛷 • ] 🛬 - 🕅 - 🗠                     |                                        | 📑 🕨 Design                                                                                                    |
| Project Explorer 33 💦 😁 🕞 🎓 Customer Orderitehi       | de apt 💿 "Customer vehicle Cuder Sutra       | nor B                                  | - D)                                                                                                    |
| = % + T NO 7 4 4                                      | 4 100% 💌 🔍 😂 🕲 🔩 😫                           |                                        |                                                                                                    |
| In the buildonbuy                                     |                                              |                                        | x Z Taoko >                                                                                                    |
| E Ter Buildvervele                                    |                                              | P Extadet Mapping                      |                                                                                                    |
| 🗄 🥴 srajova                                           |                                              | Inputs Outputs Faults Advanced         | Design Tasks A                                                                                                    |
| 8 M JFE System Ubrary [10]<br>10 M BPH Studie Library | - Selectioned                                | Source Parameter                       | Select and Change Layout                                                                                                    |
| - 🗁 docs<br>18 🍅 tep                                  |                                              | ek: Target Endpoint Address            |                                                                                                    |
| B Con the states                                      | FludeNotertion                               | AutoEdgeWebGerviceEndpoint             | Create Annatations                                                                                                    |
| CustomerOrderivet                                     |                                              | en: RESETE_USER<br>en: CompactModels   | Assian Participants à                                                                                                    |
|                                                       | Register                                     | en Context3d<br>12) CustamerCredit.int | 10. C Process                                                                                                    |
| at Outrie 23                                          | <b></b>                                      | es CustonerDnal                        | B- Adapters                                                                                                    |
| Process · Posch                                       | Logincasioner                                |                                        | ⊕- C Apanal dapters                                                                                                    |
| GustomerWehideOrderSubmit                             | Liquin                                       |                                        | E BaltulesAdapters                                                                                                    |
|                                                       |                                              |                                        | 10 Coverage of the second second seco |
| - LoginAttemptsExceeded                               |                                              |                                        | Biologian Contraction                                                                                                    |
| - LoginCustomer                                       | Return To Login                              |                                        | B C FTPAdapters                                                                                                    |
| - ModelSelection                                      |                                              |                                        | B States                                                                                                    |
| ReviewSelection                                       |                                              | OK Cancel Help                         | B- C Soviet Stadepters                                                                                                    |
| - SelectBrand                                         |                                              |                                        | HebServiceAdapters                                                                                                    |
| Custometagin                                          | tackte Performere                            |                                        |                                                                                                    |
| - CustaneLagout                                       | L Research and a line of the sector of 10 as | anata) Reale)                          |                                                                                                    |
|                                                       | E volnom i annoa, 🕐 wobers 🖓 ac              | Medito 201040                          |                                                                                                    |
| 1                                                     |                                              |                                        | 1                                                                                                    |

This screenshot shows you that Dataslot to make clear what it is I'm saying here:

| Resign - CostornerWebitleOrders<br>File Edit Navigate Search Project | Advest/WEB DVF/template/Cost<br>Run Tools Window Help | tomer¥ehicleS | irderSubmit.swt - Progress S    | ovvice 87% St  | ste         |         | 19.        |
|----------------------------------------------------------------------|-------------------------------------------------------|---------------|---------------------------------|----------------|-------------|---------|------------|
| 🗈 - 🗉 🗠 🗎 🔒 🔡                                                        | · 🖉 @ ] Q. • ] ? ]                                    | 😅 🛷 • ] (     | a . a                           | 0              | E           | > Desig | n          |
| Project Explorer 🕄 🔪 🔍 🗖                                             | 2 CastomerOrdeniehide-spt                             | Customer%     | NideCederSubeit.ovt []]         |                |             |         | ° (        |
| E 😫 🐨                                                                |                                                       |               |                                 |                | Q. Search   | _       |            |
| 8 🍉 inages 🔺                                                         | Marse                                                 | Data Type     | Value                           | Calagory       | Description | _       | New        |
| ter uar maps                                                         | and a for diseased day of which have                  | String        | http://orailest.it/itilesa/ecat | AFTE:          |             | -       |            |
| 8 properties                                                         | AND STREET PROVIDE AND                                | 20160         | 1000                            | AFTE           |             | -       | Inport     |
| E C ABOLECED                                                         | AND STRUCT LEFT                                       | String        | Brener.                         | AFTE           |             |         | ALC: NO. 1 |
| - 🗁 ndes                                                             | and CompactModels                                     | String        |                                 | AFTE           |             |         | 1900017111 |
| - 🍋 ecripte                                                          | or Costautid                                          | Svina         |                                 | AFTE           |             |         |            |
| 🕀 🎃 912                                                              | Cuttone Cudt but                                      | Moder         |                                 | AFTE           |             |         |            |
| in 😓 WEB-INF 🔤                                                       | on Custometical                                       | Reine         | r                               | ALTE.          |             |         |            |
| 18 😂 Ib                                                              | Contractor of                                         | Reine         |                                 | AFTE:          |             |         |            |
| E Contemplate                                                        | Cotorealizer                                          | Delay         |                                 | Gara .         |             |         |            |
| Customeriletic                                                       | The share Code                                        | Doing         |                                 | AFTE           |             |         |            |
| Colored to be                                                        | England the                                           | avera a       |                                 | ALL CONTRACTOR |             |         |            |
| Contractive of                                                       | and Demostrat                                         | point         |                                 | ALL P          |             |         |            |
| Constantervers.                                                      | an eror                                               | bound         |                                 | Carr           |             |         |            |
| • •                                                                  | Enteror Cond                                          | board         |                                 | ALL P          |             |         |            |
| Contract T Contract T                                                | and Extend Mootroof                                   | string        |                                 | ALTP           |             |         |            |
| - cone to _ = _                                                      | Poc Extendromenia                                     | poing         |                                 | ALIP           |             |         |            |
| Norma W Disauth                                                      | No. 1 Conceptor Proceedings                           | soring        |                                 | ALTP.          |             |         |            |
|                                                                      | Ins Literor seat Material                             | soing         |                                 | ALTE           |             |         |            |
| 🔒 OustomeriiehideOrderSubmit 🔺                                       | pass Encenor Lan Colour                               | powd          | L                               | ALTH           |             |         |            |
| -0 start                                                             | MaxLognAttempts                                       | Minber        | a                               | ALTP           |             |         |            |
| - Extrage                                                            | wer Modellivame                                       | String        |                                 | AETP           |             |         |            |
| LoginAttemptsEcceeded                                                | 12 NunLoghAttempts                                    | Munber        | a                               | ALTP           |             |         |            |
| - LoginCustomer                                                      | es OrderChannel                                       | String        | WED                             | AETF           |             | _       |            |
| - LoginFalure                                                        | b119 ardenid                                          | Minber        | 9                               | METE           |             |         |            |
| <ul> <li>ModelSelection</li> </ul>                                   | L10 OrderNum                                          | Minber        | 0                               | AETF           |             |         |            |
| - RegisterCustoner                                                   | eter PAK_UPL                                          | Sying         | (Jocahos)/FAKServer             | AETP           |             |         |            |
| - ReviewSelection                                                    | etc password                                          | String        |                                 | AETP           |             |         |            |
| - SelectBrand                                                        | voc PressiumModels                                    | String        |                                 | ALTP           |             |         |            |
| - Select%ehicleOptione                                               | HIGHT NAME                                            | String        | CustomerOrderVehide             | AFTF           |             | -       |            |
| Customet.ogin                                                        | Diagram Tabular Dataskits Pe                          | eformers      |                                 |                |             |         |            |
| Customet.agout                                                       |                                                       |               |                                 |                |             |         |            |
| CustomerRegistration +                                               | Properties 💠 🕞 Reposito                               | ory Browser   | Problems 🛄 Bookmarks 🕢 T        | es#s           |             |         | 1 × - 1    |
|                                                                      |                                                       |               |                                 |                |             |         |            |
| 1                                                                    |                                                       |               |                                 |                |             |         |            |
|                                                                      |                                                       |               |                                 |                |             |         |            |

Here you can see the Endpoint Dataslot, which in this case is hard-coded to be the web service adapter that I set up for building and testing the model. If the application allowed this value to be set at runtime, then the endpoint of the actual wsa used would be more flexible. In any case, I'm done with the Web service configuration now. Since I replaced the workstep that represents the Web service call in the Flow, I have to reconnect it back into the diagram. I can select **Connect Shapes** or do **Control-Shift right-click** as I've done before, and re-establish that after the Web service call the **Model Selection** form comes up.

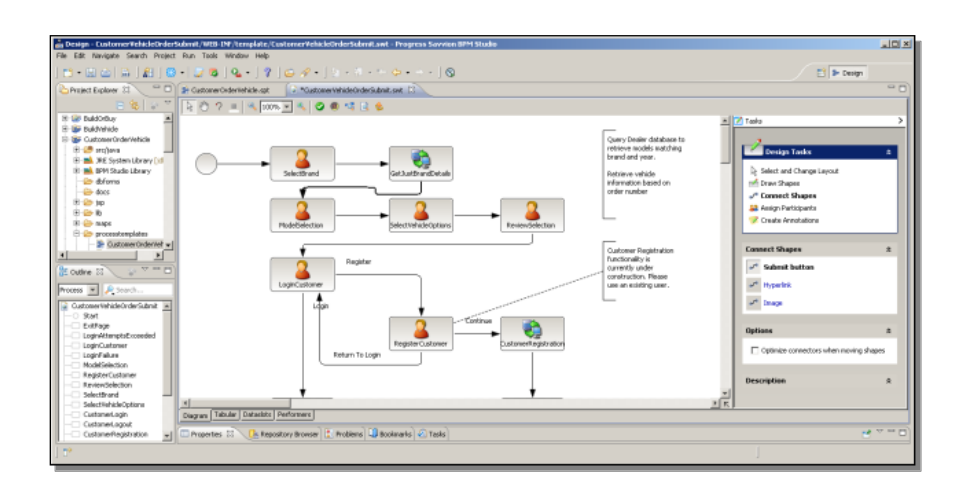

Now I've completed re-configuring this one Web service call to OpenEdge, and I can re-save the model with my new Web service adapter workstep.

I'll just give you one quick tip before I wrap up this presentation. Under the **Tools** menu in BPM Studio, you can select **Managed Adapters**, and use this to import or export Web services you've gone to the trouble of configuring, like this list of adapters for the Factory application, so you can easily reuse them.

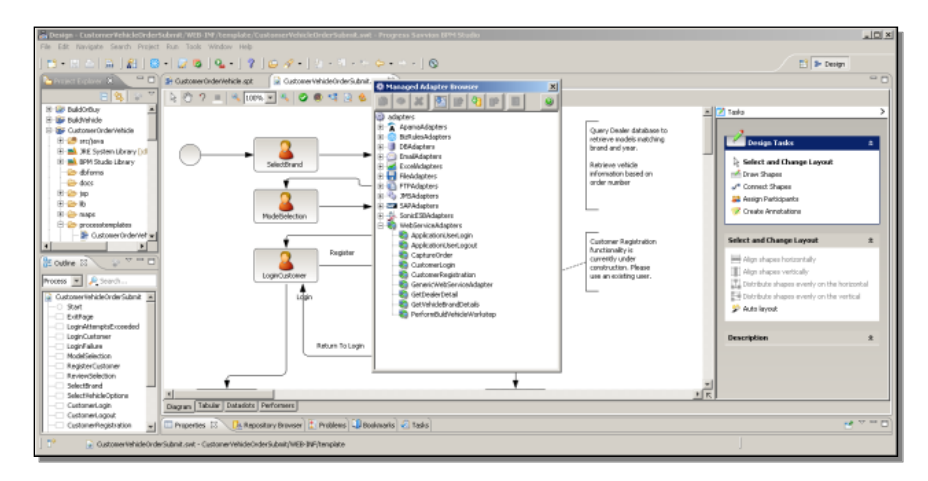

Now I'm ready to re-deploy my application, and you're ready to connect up steps in a Progress Savvion business process with services in an ABL application that provide data and business logic support for your Savvion business process application.